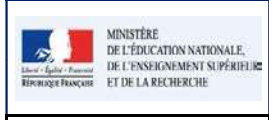

#### LSU

4

### **ETAPE 1**: SYNCHRONISATION ELEVES - ENSEIGNANTS

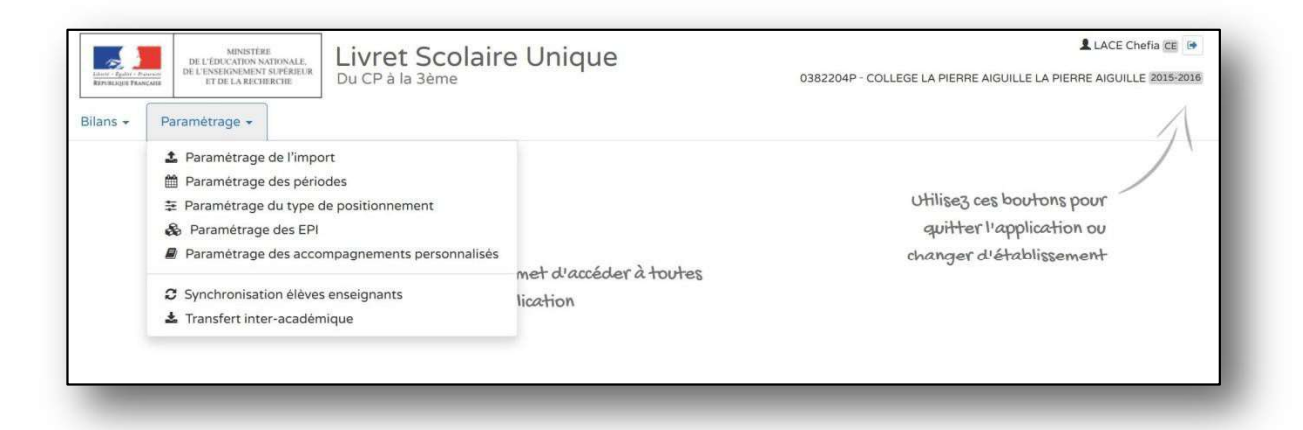

## **ETAPE 2**: CHOISIR L'ACTION SOUHAITEE

|         | MENSION<br>DE L'EXCLORS MENSALL<br>DEL'EXCLORS MENSALL<br>DEL'EXCLORE MENSALL<br>TETE L'ARDORNER<br>TETE L'ARDORNER                                                                                                    | Livret Scolaire Unique<br>Du CP à la 3ème | LACE CHATO EE IN     O382204P · COLLEGE LA PIERRE AIGUILLE LA PIERRE AIGUILLE 1005-0001 |  |  |  |
|---------|----------------------------------------------------------------------------------------------------|-------------------------------------------|-----------------------------------------------------------------------------------------|--|--|--|
| ns • Pa | samétrage •                                                                                                    |                                           |                                                                                         |  |  |  |
| > Pa    | aramétrage > Synchr                                                                                                    | onisation élèves enseignants              |                                                                                         |  |  |  |
| 6       | Vos bilans en préparation présentent des données relatives aux élèves ou enseignants qui ne sont plus à jour ?                                                                                                    |                                           |                                                                                         |  |  |  |
| 1       | Vous avez modifié des données administratives de certains élèves (nom, prénoms, date de naissance, sexe) après avoir importé ou créé des bilans.                                                                                                    |                                           |                                                                                         |  |  |  |
|         | Vous avez mis à jour vos services d'enseignement mais vous constatez que ce n'est pas le bon enseignant qui est affiché en regard des acquis scolaires d'une discipline ou que ce n'est<br>pas le bon professeur principal qui est indique pour une classe. |                                           |                                                                                         |  |  |  |
|         | Catte fonction vous permet de resynchroniser les bilans d'une ou plusieurs classes avec les données présentes dans la base élèves.                                                                                                    |                                           |                                                                                         |  |  |  |
|         | Important : les bilans verrouillés ne seront pas impactés par la mise à jour.                                                                                                    |                                           |                                                                                         |  |  |  |
| Sélec   | ctionnez les classes à s                                                                                                    | nchroniser :                              | C Synchroniser                                                                          |  |  |  |
|         | E Cloves                                                                                                    |                                           |                                                                                         |  |  |  |
|         | Classe                                                                                                    |                                           |                                                                                         |  |  |  |
|         |                                                                                                    |                                           |                                                                                         |  |  |  |

#### **ETAPE 3**: SELECTIONNER TOUTES LES CLASSES OU LA CLASSE

| Anter Francisk | MINISTERE<br>DE L'EDECATION NATIONALL.<br>IN L'ENSEGNEMENT SUPERELE<br>ET DE LA RECHERCHE                                                                                                    | Livret Scolaire Unique<br>Du CP à la 3ème              | O382204P - COLLEGE LA PIERRE AIGUILLE LA PIERRE AIGUILLE 1015-201 |  |  |
|----------------|----------------------------------------------------------------------------------------------------|--------------------------------------------------------|-------------------------------------------------------------------|--|--|
| ns • Para      | amétrage +                                                                                                    |                                                        |                                                                   |  |  |
| > Par          | amètrage 🕽 Synchro                                                                                                    | nisation élèves enseignants                            |                                                                   |  |  |
| 0              | <ul> <li>Vos bilans en préparation présentent des données relatives aux élèves ou enseignants qui ne sont plus à jour ?</li> <li>Vous avez modifié des données administratives de certains élèves (nom, prénoms, date de naissance, sexe) après avoir importé ou créé des bilans.</li> <li>Vous avez mis à jour vos services d'enseignement mais vous constatez que ce n'est pas le bon enseignant qui est affiché en regard des acquis scolaires d'une discipline ou que ce n'est pas le bon professeur principal qui est indiqué pour une classe.</li> <li>Cette fonction vous permet de resynchroniser les bilans d'une ou plusieure classes avec les données présentes dans la base élèves.</li> </ul> |                                                        |                                                                   |  |  |
|                | Important : les bilans                                                                                                    | verrouillés ne seront pas impactés par la míse à jour. |                                                                   |  |  |
| Sélect         | tionnez les classes à sy                                                                                                    | nchroniser :                                           | <b>≎</b> Synchroniser                                             |  |  |
| 1              |                                                                                                    |                                                        | Classes                                                           |  |  |
| 6              | Classe                                                                                                    |                                                        |                                                                   |  |  |
| 1              |                                                                                                    |                                                        |                                                                   |  |  |

# **ETAPE 4 : LANCER LA SYNCHRONISATION**

| MENSY<br>DE L'ÉDUCATION<br>DE L'ÉDUCATION<br>DE L'ENSEQUEM<br>ET DE LARE | TREE Livret Scolaire Unique<br>Du CP à la 3ème       |         | Q382204P - COLLEGE LA PIERRE AIGUILLE LA PIERRE AIGUILLE 2015/2014 |
|--------------------------------------------------------------------------|------------------------------------------------------|---------|--------------------------------------------------------------------|
| ans + Paramétrage +                                                      |                                                      |         |                                                                    |
| > Paramétrage                                                            | > Synchronisation élèves enseignants                 |         |                                                                    |
| i Synchronisation                                                        | n lancée pour : 3A                                   |         |                                                                    |
| Statut                                                                   |                                                      | Message |                                                                    |
| 4                                                                        | Aucune période n'est paramétrée pour la division 3A. |         |                                                                    |
| ¥                                                                        | La synchronisation s'est déroulée avec succès.       |         |                                                                    |
|                                                                          |                                                      |         | ♣ Retour                                                           |
|                                                                          |                                                      |         |                                                                    |

### ETAPE 5: REVENIR AU MENU PRINCIPAL EN CLIQUANT SUR « RETOUR » OU SUR « LIVRET SCOLAIRE UNIQUE DU CP A LA 3EME »